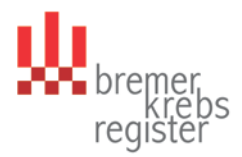

# M e l d e r p o r t a l Kurzanleitung für die Erfassung von Meldungen

Nach Ihrer Anmeldung im Melderportal gelangen Sie auf folgende Übersichtsseite:

| W trener,<br>register | Status der letzte<br>Versand ab                                                                                                    | n Übermittlung<br>jeschlossen Oliza<br>Mederede Einrichtung        |
|-----------------------|----------------------------------------------------------------------------------------------------|--------------------------------------------------------------------|
| Übersicht Meldungen   | Datenrückmeldung Auswertung Hilfe                                                                                                    |                                                                    |
| Meine Meldungen       | <section-header>         Meldungspaket hochladen         Ardingsreievante Tumofalle können Sie mit Hille Ihrer ADT Datei in das<br/>dischere Sie diese Date an das Kreibergister Urbertentette.         Dateitungsreievante Tumofalle können Sie mit Hille Ihrer ADT Datei in das<br/>dischere Sie die an das Kreibergister Urbertentette.         Dateitungsreievante Tumofalle können Sie mit Hille Ihrer ADT Datei in das<br/>dischere Sie date an das Kreibergister Urbertentette.         Dateitungsreievante         Dateitungsreievante         Dateitungsreievante         Dateitungsreievente         Dateitungsreievente</section-header> | <section-header><section-header></section-header></section-header> |

- Zu 1: Hier wird der angemeldete Benutzer angezeigt. Über die Schaltfläche ∨ können Sie sich abmelden, Ihr Passwort ändern und kleinere Systemeinstellungen vornehmen.
- Zu 2: Wenn Sie Patientendaten an das Krebsregister melden möchten, können Sie hier über die Eingabe einer von Ihnen vergebenen Patienten-ID (<u>hier bitte keine Namen</u> <u>eingeben, da dieses Feld nicht verschlüsselt wird</u>) neue Patienten angelegen bzw. von Ihnen bereits gemeldete Patienten wieder aufgerufen und weiter bearbeiten.
- Zu 3: Über diese Schaltfläche können Sie Ihre Schnittstellen-XML-Datei hochladen. Bitte kontaktieren Sie uns im Vorfeld bzgl. des korrekten Datenformats.
- Zu 4: Hier erhalten Sie Informationen über die Anzahl bereits eingegebener, aber noch unvollständiger Meldungen, bereits übermittelter Meldungen und von Ihnen zurückgehaltener Meldungen.
- Zu 5: Hier wird ein Postfach eingerichtet über das zukünftig die Kommunikation zwischen Melder und Krebsregister stattfindet.

## Erfassung eines neuen Patienten

Tragen Sie bitte unter "Tumorhistorie aufrufen" die von Ihnen gewählte Patienten-ID ihres Patienten ein (s.o. Pkt. 2). Über diese ID werden Sie zukünftig Ihren Patienten aufrufen. Klicken Sie anschließend auf "bearbeiten". Es erscheint folgende Maske:

| Patient nicht gefunden                                                                                                    |                  |
|----------------------------------------------------------------------------------------------------|------------------|
| Ein Patient mit der eingegebenen Patientenidentifikationsnummer wurde nicht gefunden. Möchten Sie einen neuen Patienten jetzt anlegen? |                  |
| Nein Ja                                                                                                    | Bitte anklicken! |

Im nächsten Schritt müssen Sie die Patientendaten eingeben. Pflichtfelder sind fett gedruckt. Zu jedem Feld sind auf der rechten Seite entsprechende Ausfüllhinweise aufgelistet. Bei der Eingabe von nicht plausiblen Werten werden rechts entsprechende Fehlerinformationen angezeigt.

| Obersicht       Meldungen       Auswertung       Hilfe         Zurück       Obersicht > Patientenefassung >       Patientenetfassung >         Patientenetfassung       Patientenetfassung >         Patientenetfassung       Patientenetfassung >         Patientenetfassung       Patientenetfassung         Vonsame:       Jutta         Nachname:       Musterfraul         Nachname:       Musterfraul         Geburtsname:       Bitte denken Sie daran,         Geschlecht:       Welblich         Welblich       Von dass die Versicherten-Nr.         Und die Krankenkasse der       Kenne Namerszu                                                                                                    | 1000<br>Innichtung: AE_Tester          |
|----------------------------------------------------------------------------------------------------|----------------------------------------|
| Zurick       Ckersicht > Patientenerfassung >         Patientenerfassung         Patientenerfassung         Vorname:         Jutta         NamensZussatz:         Frühere Namen:         Geburtsdatum:       01 01 1940 Exakt          Geburtsdatum:       01 01 1940 Exakt          Verlahlen hte       Exakt          Mareer (Vienz)       Kinner (Vienz)         Adressland:       Deutschland        und die Krankenkasse der                                                                                                    |                                        |
| Patientenelfassung         Patientenelfassung         Patientenelten         Externe Patienten-ID:         111         Titel         Vorname:         Musterfraud         Namens:         Musterfraud         Bitte denken Sie daran,         deschlecht:         Weiblich         Adressland:         Deutschland                                                                                                    |                                        |
| Patientendaten         Externe Patienten-ID:         111         Tirel:         Vorname:         Jutta         Nachname:         Musterfraul         Reburtsdatum:         Geburtsdatum:         Geburtsdatum:         Ol 01 1940         Externe Patienten-ID:         Marter (Reschecht:         Weiblich         Adressland:         Deutschland         Marter (Reschecht:         Kinner (Reschecht:         Metsaland:         Deutschland                                                                                                    |                                        |
| Externe Patienten-ID: 111   Titel: Image: Constraint in the second in the second                                                | ler                                    |
| Titel:       Jutia         Vorname:       Jutia         Nachname:       Musterfraul         Nameriszusatz:       Frühere Namen:         Geburtsdatum:       01 01 1940 Exakt         Geschlecht:       Weiblich         Adressland:       Deutschland         Deutschland       und die Krankenkasse der                                                                                                    |                                        |
| Vorname:       Jutta         Nachname:       Musterfraul         Frühere Namen:       Image: Constrainties         Geburtsdatum:       01 01 1940 Exakt         Geschlecht:       Weiblich         Adressland:       Deutschland         Deutschland       und die Krankenkasse der                                                                                                    |                                        |
| Nachname:       Musterfraul         Namenszusatz:                                                                                                    |                                        |
| Namenszusatz:         Frühere Namen:         Geburtsname:         Geburtsdatum:       01         01       01         Sekortsdatum:       01         Oeschlecht:       Weiblich         Adressland:       Deutschland         Deutschland       und die Krankenkasse der                                                                                                    |                                        |
| Frührer Namen:     Bitte denken Sie daran,       Geburtsname:     Bitte denken Sie daran,       Geburtsdatum:     01       Geschlecht:     Welblich       Adressland:     Deutschland       Deutschland     und die Krankenkasse der                                                                                                    |                                        |
| Geburtsname:     Bitte denken Sie daran,       Geburtsdatum:     01     01     1940     Exakt     Dischlecht:     Ausfülhinweis       Geschlecht:     Welblich     Velblich     Und die Krankenkasse der     Ausfülhinweiszu                                                                                                    |                                        |
| Geburtsdatum:     01     01     1940     Exakt     Diftee Geniken Sie Ganan,       Geschlecht:     Weiblich     dass die Versicherten-Nr.     Ausfülliniweis       Adressland:     Deutschlend     und die Krankenkasse der     Keine Namerszu                                                                                                    |                                        |
| Geschlecht:     Weiblich     ✓     dass die Versicherten-Nr.     Austellininweis<br>Aufressland:     Austellininweis<br>Deutschland     ✓     und die Krankenkasse der     Keine Namerszu                                                                                                    |                                        |
| Adressland: Deutschland V und die Krankenkasse der                                                                                                    | fern und nur                           |
| Phone Mark Research and Phone Phone | nderzeichen).<br>ätze und keine Titel. |
| Bationton uphodingt                                                                                                    |                                        |
| PLZ/Ort: 28359 Bremen V                                                                                                    |                                        |
| Postfach: angegeben werden muss.                                                                                                    |                                        |
| Versichertenn:                                                                                                    |                                        |
|                                                                                                    |                                        |
| Abbrechen Weiter                                                                                                    |                                        |

Auf der darauffolgenden Seite haben Sie die Möglichkeit die Patientendaten noch einmal zu kontrollieren, da diese bei der anschließenden Speicherung aus Datenschutzgründen verschlüsselt werden und <u>nicht mehr im Klartext angezeigt werden</u>.

Im nächsten Fenster erfolgt zuerst die Eingabe von erforderlichen Mindestangaben zu einem Tumor und im Anschluss die Erfassung einer Diagnosemeldung.

| o. 01/1950, 28359 Bremen |             |                                              |
|--------------------------|-------------|----------------------------------------------|
|                          |             |                                              |
|                          |             |                                              |
| ~                        |             |                                              |
| Exakt V                  |             |                                              |
| Suche                    |             |                                              |
| $\checkmark$             |             |                                              |
| ben erfassen             |             | Hier bitte die     Diagnosemeldung erfassen! |
|                          | Exakt Suche | en erfassen                                  |

### Diagnosemeldung:

Die Meldung einer Krebsdiagnose soll von Ärztinnen und Ärzten erfolgen, wenn eine hinreichende Sicherung vorliegt, z.B. in der Zusammenführung von diagnostischen Befunden. Reine Verdachtsdiagnosen sind nicht zu melden.

| W brenner<br>register         |                   |           |        | 0 | Status der letzten Übermittlung:<br>Abgeschlossen (verarbeitet) |     |                |                  |
|-------------------------------|-------------------|-----------|--------|---|-----------------------------------------------------------------|-----|----------------|------------------|
| Übersicht Meldungen           | Auswertung        | Hilfe     |        |   |                                                                 |     |                |                  |
| zurück Übersicht > Angaben zu | um Tumor 🗲        |           |        |   |                                                                 |     |                |                  |
| Patientennummer 123, weiblich | Geb. 01/1950, 283 | 59 Bremen |        |   |                                                                 |     |                |                  |
| Diagnosemeldung               |                   |           |        |   |                                                                 |     |                |                  |
| Meldeanlass:                  | 1                 |           | $\sim$ |   |                                                                 |     |                |                  |
| Diagnose Freitext:            |                   |           |        |   |                                                                 |     |                |                  |
| ICD-O Version:                | Version 3         |           | ~      |   |                                                                 |     |                |                  |
| Lokalisation ICD-0:           |                   | Such      | he     |   |                                                                 |     |                |                  |
| Lokalisation Freitext:        |                   |           |        |   |                                                                 |     |                |                  |
| Diagnoseanlass:               |                   |           | ~      |   |                                                                 | 1   |                | aran Daraiah dar |
| Diagnosesicherung:            |                   |           | $\sim$ |   |                                                                 |     | Bitte im unte  | eren Bereich der |
| Frühere Tumorerkrankungen:    |                   |           |        |   |                                                                 |     | Maske die A    | ngaben zum       |
| Allgemeiner Leistungszustand  | t                 |           | $\sim$ |   |                                                                 |     | TNM upd zu     | r Histologia     |
| TNM                           |                   |           |        |   |                                                                 |     |                | rinstologie      |
| + TNM hinzufügen              |                   |           |        |   |                                                                 |     | eintragen!     |                  |
|                               |                   |           |        |   |                                                                 |     |                |                  |
| Abbrechen                     |                   |           |        |   |                                                                 | Pri | ifen Speichern |                  |

Nach der Erfassung der Meldung können Sie die Eingabe über "Speichern" beenden. Sie werden anschließend auf die Seite der "**Tumorhistorie"** geleitet:

| W brenness                       |                           | Status der letzten Übermittlung:<br>Abgeschlossen (verarbeitet)                                  | (   | Million -12. 5000<br>Meldende Einrichtung | AE_Tester_Klinik |
|----------------------------------|---------------------------|--------------------------------------------------------------------------------------------------|-----|-------------------------------------------|------------------|
| Übersicht Meldungen A            | uswertung Hilfe           | 1 )                                                                                              |     |                                           |                  |
| zurück Übersicht > Patient 123 > |                           | $\sim$                                                                                           |     |                                           |                  |
| Suche verfeinern 《               | Patientennummer 123, weib | lich, Geb. 01/1950, 28359 Bremen ändern                                                          |     |                                           |                  |
| Darstellung                      | Tumorhistorie             | 3                                                                                                |     |                                           |                  |
| Nach Datum                       | Neue Meldung: Therapie    | Verlauf Neuer Tumor                                                                              | ( 7 |                                           |                  |
| Nach Kategorie                   | ✓ Diagnose: 01.01.2017    | Tumor-1-8000, C50.5: Bösartige Neubildung: Unterer äußerer Quadrant der Brustdrüse               | 2   |                                           |                  |
|                                  | 01.01.2017                | Diagnose<br>CS0 5 Bösartige Neubildung: Unterer äußerer Quadrant der Brustdrüse<br>Seite: Rechts |     | Gültig                                    | Offnen           |

Zu 1: Hier werden die Basisdaten des Patienten angezeigt (nicht jedoch der Name).

- Zu 2: Durch "Öffnen" oder Doppelklick können Sie markierte Meldungen erneut öffnen. Ebenso können Meldungen hier, wenn sie noch nicht an das Krebsregister übermittelt worden sind, direkt wieder gelöscht werden.
- Zu 3: Über die Schaltflächen "Therapie", "Verlauf" und "neuer Tumor" können Sie zu weiteren Meldeanlässe Meldungen zu dem aufgerufenen Patienten anlegen. Bitte melden Sie hier nur Anlässe, die im Zusammenhang mit der Behandlung in Ihrer Praxis/ Klinik stehen.

### Meldungen im Melderportal

Unter dem Reiter "Meldungen" wird Ihnen eine Übersicht Ihrer Meldungen im Portal angezeigt; die Meldungen werden nach dem jeweiligen Bearbeitungsstand untergliedert (s. Abbildung nächste Seite).

Zu 1: Unter **"Einstellungen"** können von Ihnen individuell Voreinstellungen vorgenommen werden, die die Dateneingabe vereinfachen. So können u.a. die verwendeten Versionen von ICD, TNM und CTC vorbelegt werden und auch die Art der durchgeführten Therapie kann dauerhaft ausgewählt werden.

| Ubersicht Meldungen Ausw                                                                                                    | rertung Hilfe                                                                                                    | Status der letzten Übermittung:<br>Abgeschlossen (verarbeitet)                                                                                                    | Meldende Enrichtung AE-Tester "Klinik      |
|----------------------------------------------------------------------------------------------------|----------------------------------------------------------------------------------------------------|----------------------------------------------------------------------------------------------------|--------------------------------------------|
| Meine Meldungen  Ale Meldungen (14)  Opersichtsmasske aller Meldungen, die inf  Wedungen, dien infch alle Pflichtangaben enthalten.  Gesperte Meldungen (0) Meldungen, die von Ihrer Seite zurückgehaten werden.  Cobernittelbare Meldungen (4) Meldungen, die van das Landestarbaregister übermittelt werden können. | Korrekturanforderungen (1) Medkungen, die noch eighanz/kornigiert werden missen, um tie an das Landessrebstregstes einden zu können.     Andessrebstregstes einden zu können     Medkungen, die vom Landessrebstregister eigsling äbgiefent wurden.     Gerüfter Meddungen (0) Desreichtsmaste aller Meddungen, die im System erfasst und geprüft sind | Meine Meldungspakete<br>Coerritette Meldungspakete (9)<br>Dersichtssteie aller übermittelten<br>Meldungspakete, die im System vorhanden<br>Sind<br>Dersichtssteite aller geputten<br>Meldungspakete, die im System vorhanden<br>sind | n an das Krebsregister!                    |
| Erstellungen<br>Ers sind nicht eile Pflich<br>enthalten. Eine Übermittb<br>Landesbesegister ist int<br>möglich.                                                                                                    | Die vollständig erfassten Meldungen,<br>die den Status Sültig haben, können<br>an das Landesbersigstet<br>übermittelt werden.                                                                                                    | Meldungen; die von ihrer Seite<br>zurückgehalten werden.                                                                                                    | korrigerende Meldungen markiert<br>wurden. |

#### Übermittelbare Meldungen:

Alle Meldungen, die nach der Eingabe den Status "gültig" erhalten haben, können an das Krebsregister übermittelt werden. Diese werden unter **"Übermittelbare Meldungen"** angezeigt. Diese Meldungen können Sie einzeln markiert oder zusammengefasst in einem Meldungspaket an das Krebsregister übermitteln.

| Übersicht   | Meldungen              | Aus   | wertung Hil     | fe                    |           |              | Ühermittlung  |  |
|-------------|------------------------|-------|-----------------|-----------------------|-----------|--------------|---------------|--|
| zurück      | Übermittelbare Meldung | jen > |                 |                       |           |              |               |  |
| Suche verfe | einern                 | ~~    | Übermittelbar   | e Meldungen           |           |              |               |  |
| Patient     |                        |       | Öffnen (+       | Neu <u> I</u> Löschen | Sperren ( | ibermitteln  | Tumorhistorie |  |
| Patientennu | mme Patientennummer    |       | Patientennummer | Art                   | Bemerkung | Meldung-ID   |               |  |
|             |                        |       | 123             | Diagnosemeldung       |           | 8000E0000011 | I)            |  |
| Meldung     |                        |       | 111             | Tumorangaben          |           | 8000E000001  | 0             |  |
| Meldung-ID: | Meldung-ID             |       | 120             | Diagnosemeldung       |           | 8000E000009  | 9             |  |
| Meldungsart | : Meldungsart          |       | 124             | Verlaufsmeldung       |           | 8000E000004  | 4             |  |

### Übermittelte Meldungspakete:

|                                                                                                    | menering containing actives                    |     |          |                  |                    |                        |               |             |          |              |                        |            |               |
|----------------------------------------------------------------------------------------------------|------------------------------------------------|-----|----------|------------------|--------------------|------------------------|---------------|-------------|----------|--------------|------------------------|------------|---------------|
| Übersicht                                                                                                    | Meldungen                                      | Aus | wertung  | Hilfe            |                    |                        |               |             |          |              |                        |            |               |
| ZurOck Übermittelte Meldungspakete >                                                                                       |                                                |     |          |                  |                    |                        |               |             |          |              |                        |            |               |
| Suche verf                                                                                                    | Suche verfeinern « Übermittelte Meldungspakete |     |          |                  |                    |                        |               |             |          |              |                        |            |               |
| Übermittlung 🗁 Öffnen 🛱 Löschanfrage stellen 🔗 Abgeschi. Meldungen 🛞 Abgel. Meldungen 🧳 Korrekturanf. 🖽 Erneut übermitteln |                                                |     |          |                  |                    |                        |               |             |          |              |                        |            |               |
| von:                                                                                                    |                                                | 餔   | Paket-Nr | Übermittlung am  | Übermittlungsart   | Status                 | Statusdetails | # Meldungen | # Gültig | # Fehlerhaft | # Korrekturanforderung | # Gelöscht | # Abzurechnen |
| bis:                                                                                                    |                                                | 曲   | 361      | 17.10.2017 12:56 | Meldungspaket ADT/ | Versand abgeschlossen  | Paket mag_m   | 1           | 0        | 0            | 0                      | 0          | 0             |
| Meldungspa                                                                                                    | ket: Paket-Nr                                  |     | 314      | 16.10.2017 14:47 | Meldungspaket ADT/ | Abgeschlossen (verarbe |               | 1           | 0        | 0            | 0                      | 0          | 0             |
|                                                                                                    |                                                |     | 323      | 16.10.2017 13:01 | Meldungspaket ADT/ | Abgeschlossen (verarbe |               | 1           | 0        | 0            | 0                      | 0          | 0             |
| Art:                                                                                                    | Art                                            | ~   | 321      | 16.10.2017 13:00 | Meldungspaket ADT/ | Abgeschlossen (verarbe |               | 1           | 0        | 0            | 1                      | 0          | 0             |
|                                                                                                    |                                                |     | 319      | 16.10.2017 12:55 | Meldungspaket ADT/ | Abgeschlossen (verarbe |               | 1           | 0        | 0            | 0                      | 0          | 0             |
|                                                                                                    |                                                |     | 317      | 16.10.2017 12:47 | Meldungspaket ADT/ | Abgeschlossen (verarbe |               | 1           | 0        | 0            | 0                      | 0          | 0             |

Unter dem Reiter "Meldungen" erhalten Sie bei **"Übermittelte Meldungspakete"** eine Auflistung aller erfolgten Sendungen mit Versanddatum und Anzahl der Meldungen. Eventuell fehlgeschlagene Übermittlungen sind hier auch erkennbar und können bei Bedarf erneut übermittelt werden.

Für weitere Fragen stehen wir Ihnen unter der Rufnummer 0421 – 218 56999 oder per E-Mail an info.krebsregister@kvhb.de gerne zur Verfügung.